Sage Business Cloud Payroll Professional (SBCPP)

# Release Notes 6.0c 13 July 2023

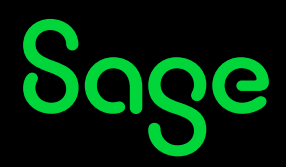

# **Table of Contents**

| 1.0 | RSA | A: MIBFA Personal Details Export File                | 3  |
|-----|-----|------------------------------------------------------|----|
|     | 1.1 | Company Setup                                        | 3  |
|     | 1.2 | Export Screen                                        | 3  |
|     |     | 1.2.1 Multiple Company Exports                       | 5  |
|     | 1.3 | Export File                                          | 5  |
| 2.0 | Ken | iya: Tax Changes                                     | 6  |
| 3.0 | Oth | er Tax Countries: New Statutory Report               | 7  |
|     | 3.1 | DRC: IPR Annual Declaration                          | 7  |
|     |     | 3.1.1 Known Issues                                   | 9  |
| 4.0 | Oth | er Tax Countries: Existing Statutory Reports Changes | 10 |
|     | 4.1 | Lesotho                                              | 10 |
|     |     | 4.1.1 Statutory Report Changes                       | 10 |
|     |     | 4.1.2 P16 Tax Certificate                            | 10 |
|     | 4.2 | Other Report Changes                                 | 12 |
| 5.0 | Oth | er Tax Countries: Existing Bank File Change          | 13 |
| 6.0 | Nev | v Feature/Issues Resolved/Known Issue                | 14 |
|     |     |                                                      |    |

# 1.0 RSA: MIBFA Personal Details Export File

We have received a request from MIBFA (Metal Industries Benefit Funds Administrators) to provide the personal information of all their members that are on the payroll system, each month.

This is to comply with the Financial Sector Conduct Authority (FSCA) and the Pension Funds Act.

This is in addition to the existing Electronic Submission of Monthly Contributions that we already cater for.

This Industrial Council export is specific to **RSA** Companies.

## 1.1 Company Setup

The company must be set up as affiliated to "Seifsa".

To check the affiliation from the Main Menu:

Click on **Company** Click on **Company Miscellaneous** 

On Miscellaneous 1 Tab, "This Company is Affiliated to" is set to "Seifsa".

## 1.2 Export Screen

To access the **MIBFA Electronic Submission of Monthly Contributions Screen** from the Main Menu:

Click on **Interfaces** Click on **Export Data** Click on **Industrial Councils** 

## First Export Selection Screen :

Modifications to the existing MIBFA Electronic Submission of Monthly Contributions Export Screen to provide for the new export file are indicated below:

| MIBFA Benefit Fund                            |            |                             |                      |         |                 |
|-----------------------------------------------|------------|-----------------------------|----------------------|---------|-----------------|
| MIBFA Electronic Submission of Monthly Contri | butions    | Optional Fields             |                      |         |                 |
| Start of Export Period                        | 2023/05/01 | Item to Export              | Amount               | Comment |                 |
| End of Export Period                          | 2023/05/31 | Interest Assessment         | 0.00                 |         |                 |
| Pay Day                                       | Monday -   | Debit Notes                 | 0.00                 |         |                 |
| Payment Date to Fund                          | 2023/05/31 | Sundries / Other            | 0.00                 |         |                 |
|                                               |            | Export Personal Information | on for all Employees |         |                 |
|                                               |            |                             |                      |         | Cancel Continue |
|                                               |            |                             |                      |         |                 |

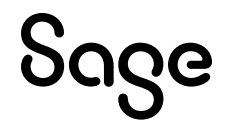

| New Fields                                     | Туре                                                                    | Detail                        |
|------------------------------------------------|-------------------------------------------------------------------------|-------------------------------|
| Payment Date to Fund                           | Date Field                                                              | Default to Period End Date.   |
|                                                | Date on which a payment<br>is made for<br>contributions to the<br>fund. | User can edit.                |
| Export Personal Information for all Employees? | Tick Box                                                                | Default is selected (ticked). |

### Second Export Selection Screen:

Remains unchanged.

### Third Export Selection Screen:

This is the Multiple Company Export Selection Screen which remains unchanged.

### Fourth Export Selection Screen:

If you kept the default tick on for "Export Personal Details for all Employees", an additional block is displayed.

Take note of the file name and where you must email the file to.

| MIBFA Benefit Fund                                                         |                 |
|----------------------------------------------------------------------------|-----------------|
| MIBFA Electronic Submission of Monthly Contributions                       |                 |
|                                                                            |                 |
|                                                                            |                 |
|                                                                            |                 |
|                                                                            |                 |
| Export File Name: 5801234.TXT                                              |                 |
|                                                                            |                 |
|                                                                            |                 |
|                                                                            |                 |
| The Employee details file must be submitted to employeedetails@mibfa.co.za |                 |
| Employee Personal Details file name 5823456 PersDet 20230601 hhmmss visy   |                 |
|                                                                            |                 |
|                                                                            |                 |
|                                                                            |                 |
|                                                                            |                 |
|                                                                            |                 |
|                                                                            |                 |
|                                                                            |                 |
|                                                                            |                 |
|                                                                            |                 |
|                                                                            |                 |
|                                                                            |                 |
|                                                                            |                 |
|                                                                            |                 |
|                                                                            |                 |
|                                                                            | Cancel Continue |
|                                                                            |                 |

Sage

## 1.2.1 Multiple Company Exports

- The company from which you do the export is already selected.
- See the new message at the bottom of the screen.

Select the next Company to be included in the Export and [Continue] or [Cancel] to generate the report.

- Select the company.
- See the new message at the bottom of the screen.

Select [Continue] to include Company 007 in the export or [Cancel] to generate the report

### Sequence of Export:

- Existing File Downloads
- Existing Report Previews
- New Personal Details File Downloads
- New Personal Details Validation Report Previews.

### **Please Note:**

The Validation Report will record any of the compulsory fields that are incomplete, but the export file will still be generated.

### Existing File Name has changed:

From: Co Number – User Number – MIBFA-**SEIFSA** – Export Date To: Co Number – User Number – MIBFA-**Report** – Export Date

## The Validation Report is named:

Co Number – User Number – MIBFA-Errors – Export Date

## 1.3 Export File

- File type is limited to XLSX.
- Some fields are Optional, but the system will populate them with the information available in the payroll.
- All compulsory fields will be validated but will not stop the export.

The File name is e.g.: 5B01234-PersDet-20230515-11001570.XLSX.

- Firm Number
- o PersDet
- o Computer date
- o Time stamp

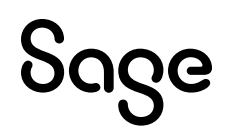

## 2.0 Kenya: Tax Changes

Communication with regards to Kenya Tax Changes was emailed to you on 10 July 2023.

It has come to your attention that the tax changes introduced in the Finance Act No.4 of 2023 were **suspended** by the High Court of Kenya on the same day.

Therefore, the update to Release 6.0c no longer contains any Kenya changes.

If you have already followed the steps set out in the previous email correspondence, please restore your company backup that you made before transferring your employees, as it is no longer required.

We will keep you updated if the changes become applicable again.

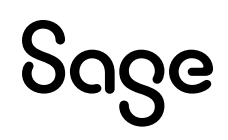

# **3.0 Other Tax Countries: New Statutory Report**

## 3.1 DRC: IPR Annual Declaration

We have added the IPR Annual Declaration on the DRC Reports Screen.

| DRC Reports                     |              |                                 |                      |                                   |                                |                                  |                  |
|---------------------------------|--------------|---------------------------------|----------------------|-----------------------------------|--------------------------------|----------------------------------|------------------|
| Report Selection                |              |                                 |                      |                                   |                                |                                  |                  |
| Demonto                         |              |                                 |                      |                                   |                                |                                  |                  |
| Reports                         | 0            | DODO Darah Ella                 |                      |                                   |                                |                                  |                  |
| IPR Tax Certificates            | 0            | BCDC Bank File                  | 0                    |                                   |                                |                                  |                  |
| Statutory Contributions         | 0            | IPR Annual Declaration          | ۲                    |                                   |                                |                                  |                  |
| IPR Annual Report               | 0            |                                 |                      |                                   |                                |                                  |                  |
| BIAC Bank File                  | 0            |                                 |                      |                                   |                                |                                  |                  |
| Stanbic Nbol Bank File          | 0            |                                 |                      |                                   |                                |                                  |                  |
|                                 |              |                                 |                      |                                   |                                |                                  |                  |
|                                 |              |                                 |                      |                                   |                                |                                  |                  |
|                                 |              |                                 |                      |                                   |                                |                                  |                  |
|                                 |              |                                 |                      |                                   |                                |                                  |                  |
|                                 |              |                                 |                      |                                   |                                |                                  |                  |
|                                 |              |                                 |                      |                                   |                                |                                  |                  |
| If any new System Definitions ( | Earnings, De | eductions, Company Contribution | s, Calculation Field | s, Hours, Own, Perks Tax) have be | en added, please return to the | e Report Set-up Screen to update | report linkings. |
|                                 |              |                                 |                      |                                   |                                |                                  |                  |
|                                 |              |                                 |                      |                                   |                                |                                  |                  |
|                                 |              |                                 |                      |                                   |                                |                                  |                  |
|                                 |              |                                 |                      |                                   |                                |                                  |                  |
|                                 |              |                                 |                      |                                   |                                |                                  |                  |
| Report Setup Report             | Control      |                                 |                      |                                   |                                |                                  |                  |
|                                 |              |                                 |                      |                                   |                                |                                  | Carrent          |
|                                 |              |                                 |                      |                                   |                                |                                  | Cancel           |

Before using the report, you must complete the Report Setup:

| Report Setup 1 Report S | etup 2 |          |            |            |       |             |            |            |  |                   |
|-------------------------|--------|----------|------------|------------|-------|-------------|------------|------------|--|-------------------|
| Basic Salary/Wages      | Q      | Earnings | Deductions | Co Contrib | Perks | Calc Screen | Own Screen | Hrs Screen |  |                   |
| Taxable Cash Allowan    | Q      | Earnings | Deductions | Co Contrib | Perks | Calc Screen | Own Screen | Hrs Screen |  |                   |
| Annual Bonus            | Q      | Earnings | Deductions | Co Contrib | Perks | Calc Screen | Own Screen | Hrs Screen |  |                   |
| Statutory Allowances    | Q      | Earnings | Deductions | Co Contrib | Perks | Calc Screen | Own Screen | Hrs Screen |  |                   |
| Other Bonuses           | Q      | Earnings | Deductions | Co Contrib | Perks | Calc Screen | Own Screen | Hrs Screen |  |                   |
| Fixed/Variable Incom    | Q      | Earnings | Deductions | Co Contrib | Perks | Calc Screen | Own Screen | Hrs Screen |  |                   |
| Attendance Fees         | Q      | Earnings | Deductions | Co Contrib | Perks | Calc Screen | Own Screen | Hrs Screen |  |                   |
| Benefits In Kind        | Q      | Earnings | Deductions | Co Contrib | Perks | Calc Screen | Own Screen | Hrs Screen |  |                   |
| Housing Allowance       | Q      | Earnings | Deductions | Co Contrib | Perks | Calc Screen | Own Screen | Hrs Screen |  |                   |
| Transport Allowance     | Q      | Earnings | Deductions | Co Contrib | Perks | Calc Screen | Own Screen | Hrs Screen |  |                   |
| Pensionable Income      | Q      | Earnings | Deductions | Co Contrib | Perks | Calc Screen | Own Screen | Hrs Screen |  |                   |
| Life Annuity Income     | Q      | Earnings | Deductions | Co Contrib | Perks | Calc Screen | Own Screen | Hrs Screen |  |                   |
| Other Taxable Income    | Q      | Earnings | Deductions | Co Contrib | Perks | Calc Screen | Own Screen | Hrs Screen |  |                   |
| Gross Remuneration      | Q      | Earnings | Deductions | Co Contrib | Perks | Calc Screen | Own Screen | Hrs Screen |  |                   |
| Tax Deductible Deduc    | Q      | Earnings | Deductions | Co Contrib | Perks | Calc Screen | Own Screen | Hrs Screen |  |                   |
| IPR Tax                 | Q      | Earnings | Deductions | Co Contrib | Perks | Calc Screen | Own Screen | Hrs Screen |  |                   |
|                         |        |          |            |            |       |             |            |            |  |                   |
|                         |        |          |            |            |       |             |            |            |  |                   |
|                         |        |          |            |            |       |             |            |            |  |                   |
|                         |        |          |            |            |       |             |            |            |  |                   |
| Print Selections        |        |          |            |            |       |             |            |            |  |                   |
|                         |        |          |            |            |       |             |            |            |  | Con <u>t</u> inue |
|                         |        |          |            |            |       |             |            |            |  |                   |

### **Please Note:**

On the Report Setup, you must link the applicable Payroll Definition Lines to the selection fields.

After completing the Report Selections, you can continue to run the report.

### **Please Note:**

The report can currently only be printed for 500 employees at a time.

After selecting whether to print for Current or Multiple companies, select to print for a Range of Employees and select batches of no more than 500 employees.

When running the report, additional setup information is required and must be completed to create the submission file with the correct required values.

| DRC Reports<br>IPR Tax Certificates |           |     |   |
|-------------------------------------|-----------|-----|---|
| Sector                              | Public    | •   |   |
| Number of Tax Dependants            | IS Screen | v   |   |
| Report Format                       | Excel •   | PDF | 0 |

#### These fields must be completed:

| Field                    | Description                                               |
|--------------------------|-----------------------------------------------------------|
| Sector                   | The user must select either:                              |
|                          | <ul> <li>Public (default), of</li> <li>Private</li> </ul> |
| Number of Tax Dependants | The user must select either:                              |
|                          | IS Screen (default), or                                   |
|                          | XS Screen                                                 |

Once these fields are completed, select whether to print the report to Excel or PDF.

- If you select to print to Excel, the Excel Report will download.
- If you select to print to PDF, a .zip file will download with the PDF and Excel Report.

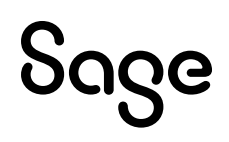

## 3.1.1 Known Issues

The following known issue exists.

| Country | Report                 | Detail                                                                                                    |
|---------|------------------------|----------------------------------------------------------------------------------------------------|
|         |                        | Known Issue                                                                                                    |
| DRC     | IPR Annual Declaration | The report is currently failing when a 1000 or more employees are included in the report.                                                                       |
|         |                        | <b>Work around</b> : Select to print a Range of Employees and select batches of no more than 500 employees at a time. This will be resolved in the near future. |

# 4.0 Other Tax Countries: Existing Statutory Reports Changes

## 4.1 Lesotho

## 4.1.1 Statutory Report Changes

The Lesotho Revenue Services has updated the annual statutory reports to align with the revenue services branding.

The following reports have been updated with the latest report layouts and branding in your system on **26 June 2023**:

| Report Name                  | Change                                                |
|------------------------------|-------------------------------------------------------|
| P16(B) & P16(b)-1 Annual Tax | New branding, wording and some column header changes. |
| Reconciliation Report        | Values reported remain unchanged.                     |
| P19 PAYE Tax Return Form     | New branding, wording and some column header changes. |
|                              | Values reported remain unchanged.                     |

## 4.1.2 P16 Tax Certificate

The latest report layout for P16 Tax Certificate is effective from 1 April 2022. The Tax Certificate was updated in your system on **26 June 2023** with the following changes:

- New Logo and Branding
- The following fields were removed:
  - LRA Tax Certificate Number
  - Year ended
  - Husband / Wife Full Names
  - Husband / Wife Postal Address
  - Commission
  - Fees or Bonus
  - House Quarters
  - o Board, rations and servants
  - Fuel, light and water
  - Free use of car
  - o Leave Passage
  - o State name of fund
  - Less 5% compulsory Saving
  - Medical aid subscriptions

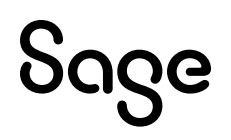

- New fields added:
  - o Gross Earnings
  - Tax (PAYE)
  - Other Tax Earnings
  - Employment Expenses
  - Other Tax Benefits
  - Other Allowable Expenses
  - o Pension

The new fields have the option for users to specify which payroll definitions should be included for these fields in the report.

Before using the report, you must complete the Report Setup.

Select the P16 Employee Tax Certificate on the Lesotho Reports screen and click on <Report Setup> to complete the screen.

• Printing to Excel/PDF

The user now has the option to print the Tax Certificate to either Excel or PDF.

### **Please Note:**

When printing to PDF for a 1000 or more employees, the system takes very long to process the Certificates. We suggest that you print in smaller batches at a time.

After selecting whether to print for Current or Multiple companies, select to print for a Range of Employees and select batches of no more than 500 employees.

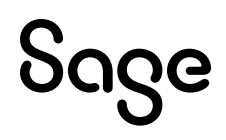

## 4.2 Other Report Changes

| Country  | Report Name                       | Change                                                                                                    |
|----------|-----------------------------------|----------------------------------------------------------------------------------------------------|
| Botswana | ITW8                              | When you selected to print the ITW8 to Pre-Printed paper on Excel, the page breaks were incorrect.                                                                         |
| Lesotho  | Fringe Benefits Tax               | Formatting of Date field.                                                                                                    |
|          | Return                            | Your system was updated on <b>26 June 2023</b> with this amendment.                                                                                                    |
| Kenya    | New iTax PAYE Online –<br>New P10 | Deposit on Home Ownership Saving Plan is no longer<br>applicable. Column should be blank.                                                                                  |
|          |                                   | Your system was updated on <b>26 June 2023</b> with this amendment.                                                                                                    |
| Nigeria  | LIRS Monthly PAYE<br>Schedule     | When printing the Monthly LIRS Report for all employees, the report was printing zero (0.00) under the Other Allowance and Leave Allowance.                                |
|          |                                   | <ul> <li>This has been amended as follows:</li> <li>Other allowance: Findata AU Other Allowance MTD+</li> <li>Leave Allowance : Findata AQ Leave Allowance MTD+</li> </ul> |

5.0

# Other Tax Countries: Existing Bank File Change

| Country | <b>Report Name</b>    | Change                                                                                                    |
|---------|-----------------------|----------------------------------------------------------------------------------------------------|
| Namibia | FNB ENCR Payment File | <ul> <li>The options for Bank Account Number were incorrectly listed as:</li> <li>Free Housing</li> <li>Housing Allowance</li> <li>Mortgage Bond Subsidies</li> <li>Instead of:</li> <li>Bank Account Number and</li> <li>PayInfo 1</li> <li>Your system was updated in June with this</li> </ul> |
|         |                       |                                                                                                    |

## 6.0 New Feature/Issues Resolved/Known Issue

The following issues have been resolved. Items that have been resolved since your system was updated to Release 6.0b are included. Please take note of the New Feature and Known Issue.

| Area                                    | Issue   | Detail                                                                                                    |  |
|-----------------------------------------|---------|----------------------------------------------------------------------------------------------------|--|
|                                         |         | New Feature                                                                                                    |  |
| System                                  | Runtime | We have updated the system runtime from 10.4.0 to 10.5.0.<br>No system features or functionalities have changed due to<br>this update.<br>You can view the current Runtime Version from:<br>Company Selection Screen > Help > Support Help under<br>"System Information".                                                                            |  |
| Issues Resolved                         |         |                                                                                                    |  |
| Calculation<br>Screen                   | Display | Main Menu > Payroll > Definitions > Calculation Field<br>Definitions > "Type of Calc" set up as Hourly or Unit Input.<br>Main Menu > Payroll > Payslip > Type "XS" in the Routing<br>entry field.<br>When you select the applicable XS line for input, the<br>display of the input screen was not centred on the screen<br>like other input screens. |  |
| Flexi Utility –<br>Fixed<br>Information | Control | Main Menu > Interfaces > Flexi Utility > Fixed Information ><br>Control<br>All references to "directory" on the screen message have<br>been amended to read "Site Code".                                                                                                    |  |
| Flexi Utility –<br>Fixed<br>Information | Control | Main Menu > Interfaces > Flexi Utility > Fixed Information ><br>Control<br>The <interface> button has been removed from this screen<br/>because it serves no purpose.</interface>                                                                                                    |  |
| Flexi Utility –<br>Fixed<br>Information | Control | In RSA or Namibia Tax Countries that are licensed for<br>Equity and/or Skills:<br>Main Menu > Interfaces > Flexi Utility > Fixed Information ><br>Control > Add a Flexi > Select Modules<br>The Equity Details and Skills Details were disabled.                                                                                                    |  |
| Flexi Utility –<br>Fixed<br>Information | Import  | Main Menu > Interfaces > Flexi Utility > Fixed Information ><br>Import<br>When importing new employees, you may have encountered<br>an error: "FILE: VPAUDXXX.PAY STATUS: 48,02". When you<br>click on <ok>, you would have been returned to the Main</ok>                                                                                           |  |

|                                  |                          | Menu and the system would hang. On returning to the company, the employees were in fact imported. The Status error no longer appears.                                                                                   |
|----------------------------------|--------------------------|----------------------------------------------------------------------------------------------------|
| NBCRFI                           | Export multiple          | Main Menu > Interfaces > Export Data > Industrial Councils                                                                                                    |
|                                  | companies                | When selecting a company on the Multiple Company<br>Selection screen, you would incorrectly get a message that<br>the company had already been processed and changing it<br>to "No" amended the Company Number to 000.  |
| Old Mutual<br>Superfund          | Message                  | Main Menu > Interfaces > Export Data > Old Mutual Pens<br>Fund > Superfund                                                                                                    |
| Export                           |                          | The Export message has been amended to read "Select<br>[Yes] to access transactions in Excel. A file with one<br>consolidated worksheet for all Schemes and Pay Points will<br>be opened."                              |
| Personnel<br>History             | Attachments              | You are now able to attach documents that have spaces in the file name.                                                                                                    |
|                                  |                          | Your system was updated to correct this issue in June 2023.                                                                                                    |
| Sage Self                        | Index Out of Bound error | Wage Company where there is Private Medical Aid.                                                                                                    |
| Service                          | when syncing.            | When using the <sync now=""> button on Sage Self Service &gt;<br/>Sage Self Service &gt; Sync and Report you got an "Index out<br/>of bounds, upper bound = 12, index = 13" error message.</sync>                       |
|                                  |                          | Your system was updated to correct this on <b>26 June 2023</b> .                                                                                                    |
| Sentinel –<br>Employee<br>Screen | Focus on screen          | Main Menu > Payroll > Payslip Screen > Type "SE" in the<br>Routing entry field to access Employee Sentinel Screen.<br>The focus was on <save> instead of in the Routing entry<br/>field, like all other screens.</save> |
| Sentinel –<br>Employee<br>Screen | Print screen             | Main Menu > Payroll > Payslip Screen > Type "SE" in the<br>Routing entry field to access Employee Sentinel Screen.<br>Select Print screen – The Pensionable Salary was blank.                                           |
| Sentinel                         | Multiple Company         | Main Menu > Interfaces > Export Data > Sentinel                                                                                                    |
| Export                           | Selection Screen         | If you have company names that contained special characters e.g.: "&" or "/" then the multiple company selection screen displayed the information incorrectly in the various columns.                                   |
| Sentinel<br>Export               | Export File              | The initials and employee names were not correlating with<br>one another. The initials will now be the first letter of the<br>employee "First Name" and "Second Name".                                                  |
|                                  |                          | Known Issue                                                                                                    |
| MIBFA \                          | Validation Report        | If the employee has a "Tax Number" but no "Tax Office"<br>entered on the Employee Statutory Details Tab, then the<br>Validation Report did not report this.                                                             |
|                                  |                          | <b>Work around</b> : Check the Excel report before sending it to MIBFA, enter the data if possible and export again. This will be resolved in the near future.                                                          |

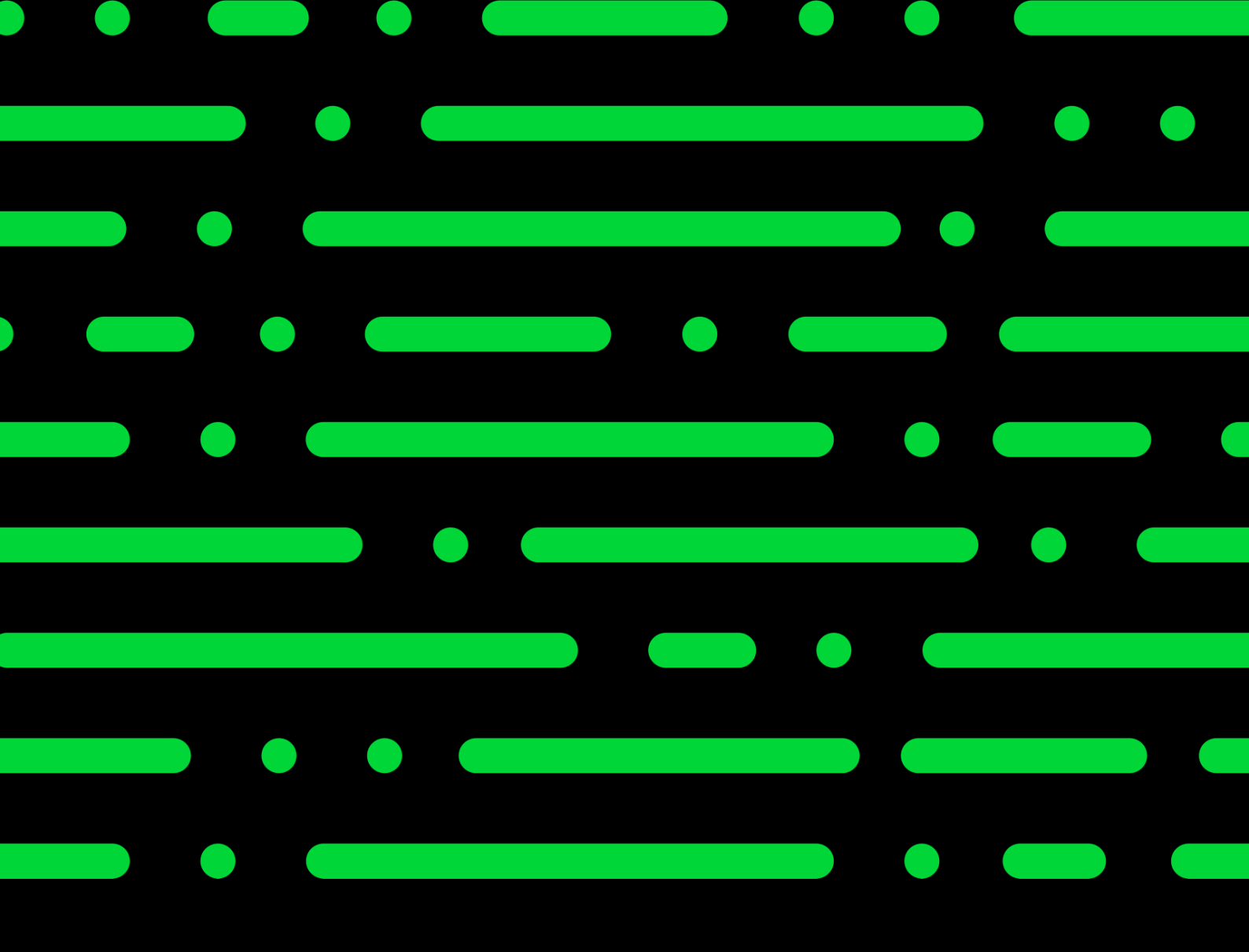

sage.com

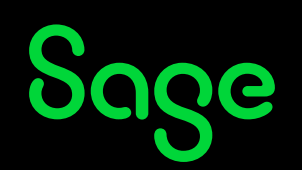

©2022 THE SAGE GROUP PLC OR ITS LICENSORS. SAGE, SAGE LOGOS, SAGE PRODUCT AND SERVICE NAMES MENTIONED HEREIN ARE THE TRADEMARKS OF THE SAGE GROUP PLC OR ITS LICENSORS. ALL OTHER TRADEMARKS ARE THE PROPERTY OF THEIR RESPECTIVE OWNERS.